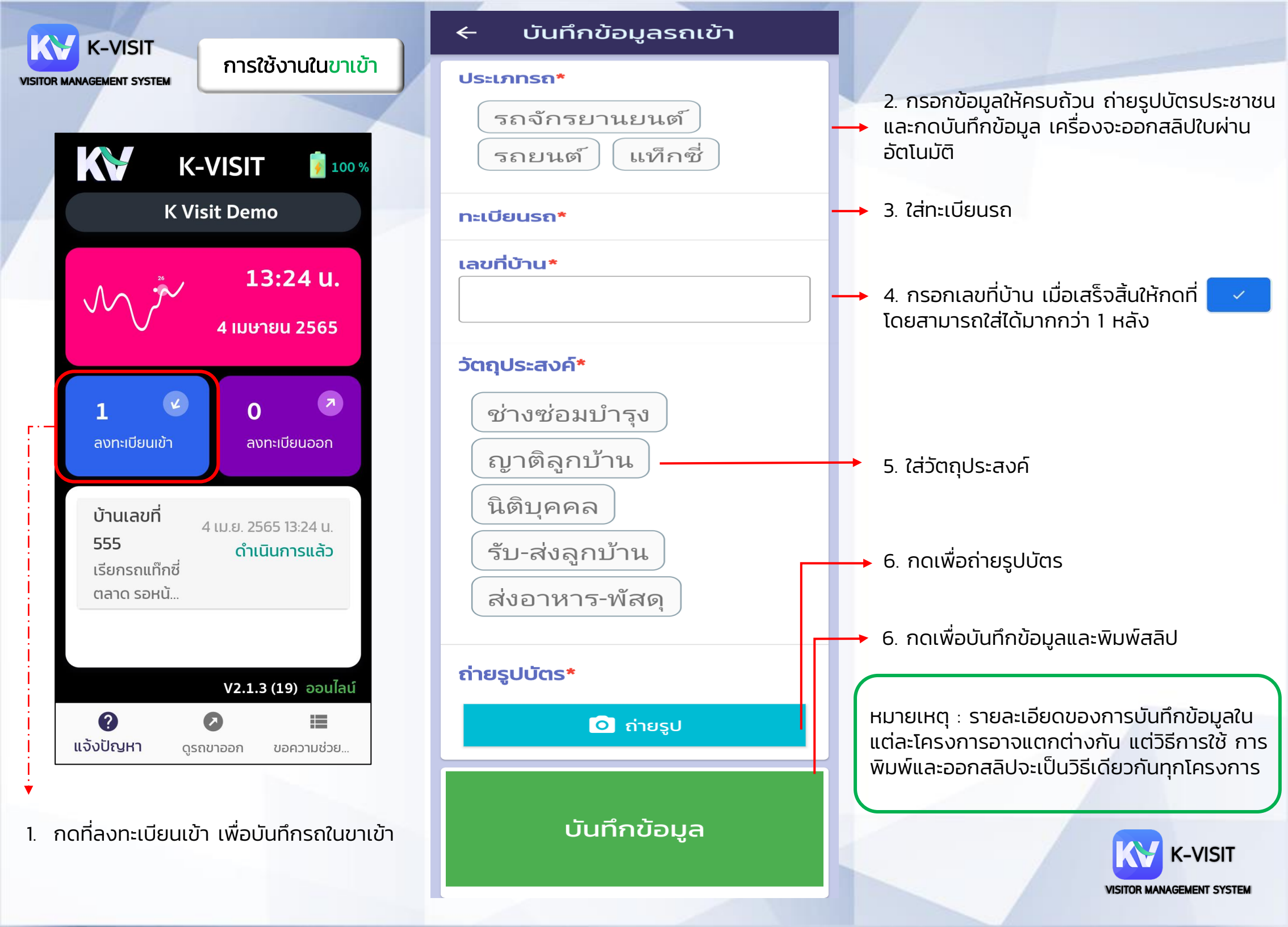

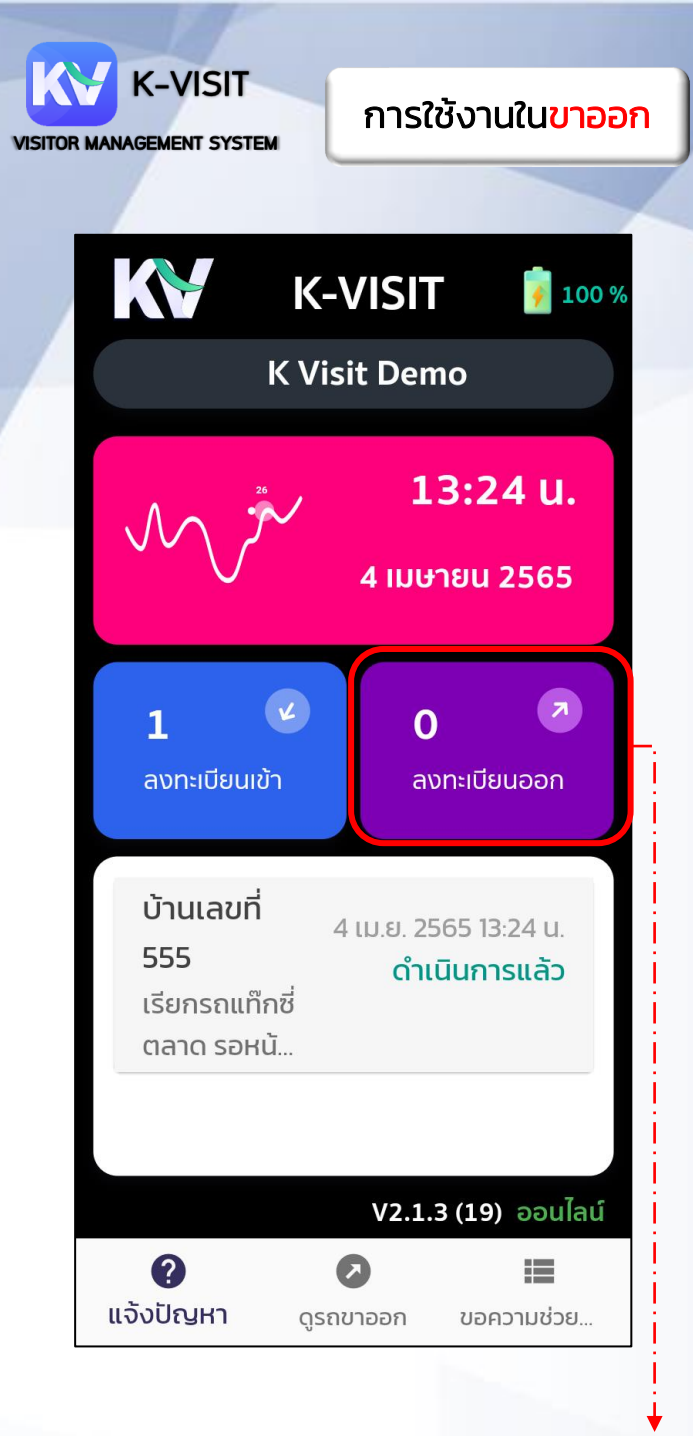

1. ที่หน้าโปรแกรม กดปุ่มลงทะเบียนออก เพื่อ ลงทะเบียนรถออก

# โปรดสแกน QR CODE 4 ค้นหาจากทะเบียนรถ 2. <u>นำ QR code บนสลิปมาสแกน</u>เพื่อค้นหา รายการ 2.1 หากไม่มีสลิป ให้กดปุ่มคุ้นหาจาก ทะเบียนรถและกดค้นหาหรือเลื่อนเพื่อเลือก รายการนั้นด้วยตัวเอง Q ค้นหา... $\leftarrow$ ออกแล้ว รอออก 66 2 วัน 29 นาที บ้านเลขที่ 90–/123 00021107 นิติบุคคล 66 2 วัน 30 นาที บ้านเลขที่ 90-/0 ช่าง 00021107 ซ่อมบำรุง

|                                                                                        | 🗲 บันทึกข้อมูลรถออก                             |                          |  |
|----------------------------------------------------------------------------------------|-------------------------------------------------|--------------------------|--|
|                                                                                        | ระบุตราประทับ*<br>มีตราประทับ<br>ไม่มีตราประทับ |                          |  |
|                                                                                        | เวลาเข้า                                        | 12 พ.ค. 2565<br>14:52 น. |  |
|                                                                                        | เวลาออก                                         | 12 w.ค. 2565<br>14:53 u. |  |
|                                                                                        |                                                 |                          |  |
|                                                                                        | เวลา                                            | 1 นาที                   |  |
|                                                                                        | บันทึกข้อมูล                                    |                          |  |
| <ol> <li>เลือกตราประทับ และกดบันทึกข้อมูล กา<br/>บันทึกเวลารถขาออกเสร็จสิ้น</li> </ol> |                                                 |                          |  |
| ดูวีดิโอการใช้งา                                                                       |                                                 |                          |  |

ติดต่อ K-Visit 099-3300049 063-6585207 Line id : armpskc www.koder3.com

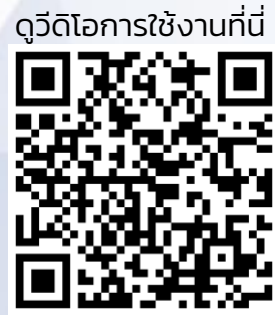

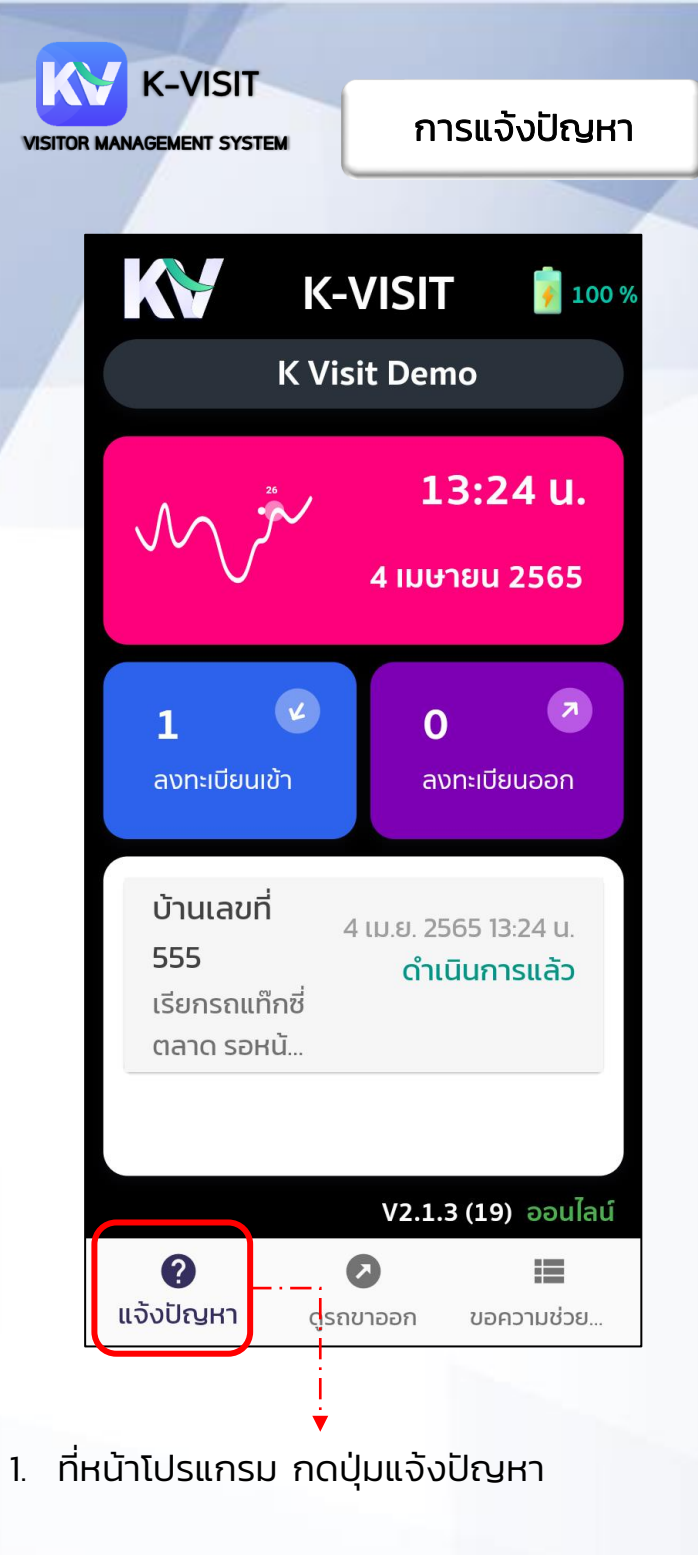

## 🕂 แจ้งปัญหาการใช้งาน

### เลือกประเภทปัญหา\*

| (เครื่องเร็วมาก) เครื่องช้าาา |       |  |  |
|-------------------------------|-------|--|--|
| รายละเอียดเพิ่มเติม           |       |  |  |
|                               | 0/250 |  |  |
| ชื่อผู้แจ้ง*                  | ชื่อ  |  |  |
| เบอร์โทรศัพท์*                | เบอร์ |  |  |
| ส่งข้อมูล                     |       |  |  |

 เลือกประเภทของปัญหา หากมีรายละเอียด เพิ่มเติม ให้กรอกลงไป แจ้งชื่อและเบอร์ โทรศัพท์เพื่อให้เจ้าหน้าที่ติดต่อกลับ <u>เมื่อกรอกข้อมูลครบถ้วนแล้ว กดปุ่มส่งข้อมูล</u>

# การดูแลรักษา

- หมั่นสำรวจปริมาณแบตเตอรี่ของอุปกรณ์ เพื่อให้มีเพียงพอต่อการใช้งานอย่าง สม่ำเสมอ
- ตรวจสอบรถที่ค้างในโครงการ ว่าได้บันทึก เวลาออกครบถ้วนแล้วหรือยัง
- หลีกเลี่ยงที่ชื้น หรือเปียกน้ำ ห้ามวางเครื่อง ไว้ในบริเวณที่มีแดดร้อนจัด และสวมใส่ อุปกรณ์คล้องคอทุกครั้ง เพื่อระมัดระวัง เครื่องหล่นกระแทกจนเกิดความเสียหาย
- ควรทำการปิดเปิดเครื่องอย่างน้อยวันละ 1 ครั้ง โดยการกดปุ่มเล็กด้านข้างเครื่องค้าง ไว้ และเลือกที่ปุ่มรีสตาร์ท
- มีปัญหาการใช้งาน ให้ติดต่อเจ้าหน้าที่ดูแล เครื่องทันทีเพื่อแก้ไข

**ā**ocia K-Visit 099-3300049 063-6585207 Line id : armpskc www.koder3.com

# ดูวีดิโอการใช้งานที่นี่